# **Registration for Central IV County Fairs**

To register for Central IV county fairs, exhibitors and parents must complete the online registration. We recommend printing these instructions for use during registration.

Once registered if you lose your password, please click the "Forgot your password?" link on the login screen. The system will send a message containing your password to the e-mail address you previously provided. If you have other technical difficulties with the online registration, please email Brenda <u>bjerabek2@unl.edu</u> or Penny <u>proot2@unl.edu</u>.

## **Clothing** entries must be submitted by June 16<sup>th</sup> at 11:59 p.m.

| County                      | Web Address                   | Deadline              |
|-----------------------------|-------------------------------|-----------------------|
| Howard County Fair Entries  | https://howardne.fairwire.com | June 30 at 11:59 p.m. |
| Sherman County Fair Entries | https://sherman.fairwire.com  | July 7 at 11:59 p.m.  |
| Valley County Fair Entries  | https://valleycf.fairwire.com | July 14 at 11:59 p.m. |
| Greeley County Fair Entries | https://greeley.fairwire.com  | July 21 at 11:59 p.m. |

#### Registration timeframes for fair entries:

#### Deadline for floriculture and horticulture fair entries:

| County                      | Web Address                   | Deadline              |
|-----------------------------|-------------------------------|-----------------------|
| Howard County Fair Entries  | https://howardne.fairwire.com | July 10 at 11:59 p.m. |
| Sherman County Fair Entries | https://sherman.fairwire.com  | July 18 at 11:59 p.m. |
| Valley County Fair Entries  | https://valleycf.fairwire.com | July 28 at 11:59 p.m. |
| Greeley County Fair Entries | https://greeley.fairwire.com  | July 31 at 11:59 p.m. |

## Step 1. Register

### Click on Sign In at top right.

| On-line Entrie                    | s                                                                                                    | 🖶 Home | 📥 Sign In |
|-----------------------------------|----------------------------------------------------------------------------------------------------|--------|-----------|
|                                   | Sign In                                                                                                    |        |           |
| Show/orks                         | ♥ <b>Tip: Will you be working with more than one exhibitor?</b><br>Choose <b>Quick Group</b> if you will be submitting entries for multiple family members or a group of exhibitors and check out all in the same cart. |        | ×         |
| software and technology for fairs | I am a Choose a type                                                                                                    |        |           |

## Choose a login type: I am a.... Exhibitor

Showorks does not save records from previous fairs so register a new exhibitor.

*Families are registering exhibitors themselves.* 4-H Leaders, County Extension staff, and *FFA Advisors SHOULD NOT be registering exhibitors online.* 

## \*Remember the Age field is an exhibitor's 4-H age as of December 31, 2023.\*

| Registration                            |                           |                 |                    |                                                                   |                  |
|-----------------------------------------|---------------------------|-----------------|--------------------|-------------------------------------------------------------------|------------------|
| <b>Sign-in</b><br>Please specify an exh | ibitor for these entries. |                 |                    |                                                                   |                  |
|                                         |                           |                 |                    |                                                                   |                  |
|                                         | First Name                |                 |                    |                                                                   |                  |
|                                         | Last Name                 |                 |                    |                                                                   |                  |
|                                         |                           |                 |                    |                                                                   |                  |
|                                         | ⊖This is                  | a new exhibitor | OThis exhibi       | tor has already been registered                                   |                  |
|                                         |                           |                 | Со                 | ntinue 🗲                                                          |                  |
|                                         |                           |                 |                    |                                                                   |                  |
| First Name                              | lane                      |                 |                    |                                                                   |                  |
| Last Name                               | Doe                       |                 |                    |                                                                   |                  |
| Password 🗱                              |                           |                 | Make               | e your passwords something                                        |                  |
| Re-type Password 🗱                      |                           |                 | easy               | so you will remember it!                                          |                  |
| Address 🌲                               |                           |                 |                    |                                                                   |                  |
| City 🌲                                  |                           |                 |                    |                                                                   |                  |
| State/Prov 🗱                            |                           |                 |                    |                                                                   |                  |
| Postal Code 🗱                           |                           |                 |                    |                                                                   |                  |
| County 🗱                                |                           |                 | The A              | ge field is an exhibitor's age                                    |                  |
| Phone Number 粩                          | e.                        |                 | as of L            | December 31, previous year.                                       |                  |
| e-mail 🗱                                |                           |                 | L                  |                                                                   |                  |
| Re-type e-mail 🗱                        |                           |                 | Type "             | yes" or "no" in the IAFE Natio                                    | nal Cod          |
| Age 🗱                                   |                           |                 | Ethics             | field if you have read and unde                                   | rstand, a        |
| Date of Birth 🗱                         |                           |                 | this eve           | ent, agree and consent to abide                                   | b exhibit by the |
| IAFE Code of Ethics 🗱                   |                           |                 | rules of           | f competition, including the IA                                   | FE               |
|                                         | co                        | ontinue         | Nation<br>stated i | al Code of Show Ring Ethics a<br>in the premium list of this even | nd rules<br>t.   |

## **For Quick Groups**

Quick Groups are useful for families with multiple exhibitors because you only need to remember one password.

<u>Families are registering exhibitors themselves.</u> 4-H Leaders, County Extension staff, and FFA Advisors should NOT be registering exhibitors online.

| On-line Entrie<br>Sherman County Fair | S                                                                                                    | 希 Home | 📤 Sign In |
|---------------------------------------|----------------------------------------------------------------------------------------------------|--------|-----------|
|                                       | Sign In<br><sup>©</sup> Tip: Will you be working with more than one exhibitor?<br>Choose Quick Group if you will be submitting entries for multiple family members or a group of exhibitors and check out all in the same cart. |        | ×         |
| software and technology for fairs     | l am a Choose a type •                                                                                                    |        |           |

Choose a login type: I am a.... Quick Group

| Group                                                                                                    |        |
|----------------------------------------------------------------------------------------------------|--------|
| Please log in as a Group or you may choose to create a new Group.                                                                                                    | ×      |
| Group User Name                                                                                                    |        |
| I am a new group I have previously regised in the previously regised in the previous of the previous of the pr | stered |
| Continu                                                                                                    | ie 🗲   |

Enter a User Name for your group.

Showorks does not save records from previous fairs so register a new group.

#### Group

#### New Group:

Here you can set any defaults for this group.

| Group User Name         | Doe           |
|-------------------------|---------------|
| Password 🗱              |               |
| Re-type Password 🗱      |               |
| e-mail (optional)       |               |
| Default Club (optional) | Choose a Club |
|                         |               |
|                         | Continue 🔸    |

Quick Group allows you to use only one password for the entire family of exhibitors you input. We highly recommend you input a club so that it will default to that club. Otherwise, you will have to constantly input a club. You can change the club as needed with each entry you make.

| Group                                                                                                    |                                                                                                    |
|----------------------------------------------------------------------------------------------------|----------------------------------------------------------------------------------------------------|
| Group Information:<br>Please check the following information for accura<br>entries process.                                                                                   | rcy. You may make changes by choosing the 'Back' button in your browser. This information is for your benefit only and not recorded in the final                                                                                                    |
| Group User Name                                                                                                    | Doe                                                                                                    |
| e-mail (optional)                                                                                                    |                                                                                                    |
| Default Club (optional)                                                                                                    | Sherman County<br>Independent Member                                                                                                    |
| Default School (optional)                                                                                                    |                                                                                                    |
|                                                                                                    | Continue 🔶                                                                                                    |
|                                                                                                    |                                                                                                    |
| Account Information                                                                                                    |                                                                                                    |
| Welcome Doe!<br>Please select actions to add exhibitors and entrie<br>many exhibitors all in one check-out process. Sho<br>started the process) to click and jump to other lo | is or review your Group account activities from the buttons below. Since you are logged in as a Group, you may also create multiple entries for<br>Juld you need to correct errors or skip sections while adding entries, you may use the progress indicator near the top of page (once you have<br>cations. You can always cancel the process by logging out or closing your browser. |
|                                                                                                    |                                                                                                    |
|                                                                                                    | View/Print transactions made by this Group Gegin adding Exhibitors and Entries                                                                                                    |

# Begin by adding Exhibitors.

## **Step 2. Entries**

Entries

| * required Department | Livestock                                               |
|-----------------------|---------------------------------------------------------|
| Division              | Beef**                                                  |
| Class 🗱               | G010010** : Senior breeding heifer born Jan-June previc |
| Animal Birth Date     | 05/01/2023                                              |
| Tag ID 🗱              | 100                                                     |
| Club 🗱                | Sherman County Independent Member ~                     |
|                       | Add Entry to Cart 🖌                                     |

Choose a **Department** for your entry.

Then choose a **Division**.

Then choose a **Class** and complete other required boxes. Fields with an \* must be completed. Any field without an \* is optional.

You must select a Club for each entry. All clubs for each county appear in the drop-down list.

Click the Add Entry to Cart button.

You may now add another entry:

Add different Entry is for adding an entry in a different Department (foods vs plants). Add similar Entry is an easy way to add another exhibit in the same Department such as Beef: market beef and breeding beef.

Once all entries have been completed, click Continue.

## Step 3. Review

| to Check-out                                                                |                                              |                                                                                           |                |      |       |
|-----------------------------------------------------------------------------|----------------------------------------------|-------------------------------------------------------------------------------------------|----------------|------|-------|
| ng is a list of items in your cart. To remove an item, click the 🗙 button r | next to the item that you want to remove. To | edit an item, click the 🥜 button.                                                         |                |      |       |
|                                                                             | 🛕 You ar                                     | e not finished yet! You will still need to confirm in t                                   | he upcoming st | eps. |       |
|                                                                             | and the particular second                    |                                                                                           |                |      |       |
|                                                                             | Item                                         | Description                                                                               | Amount         | Edit | Remov |
|                                                                             | John Doe's items:                            |                                                                                           |                |      |       |
|                                                                             | Photography Unit I**                         | Class: B180003 - Fun with shadows display**<br>Club: RKD 4-H Club                         | \$0.00         | 1    | ×     |
|                                                                             | Beef**                                       | Class: G010001 - Senior showmanship**<br>Gender: Male<br>Tag ID: 12<br>Club: RKD 4-H Club | \$0.00         | 1    | ×     |
|                                                                             | Total for John Doe with 2                    | 2 entries                                                                                 | \$0.00         |      |       |
|                                                                             | 2 TOTAL ITEMS IN CART:                       |                                                                                           | \$0.00         |      |       |
|                                                                             | PAYMENTS:                                    |                                                                                           | -\$0.00        |      |       |
|                                                                             | BALANCE DUE:                                 |                                                                                           | \$0.00         |      |       |

Review your entries for accuracy. Before checking out, you may add more entries or save this cart and log in to add more entries later. Note that your cart and login information are not saved until you click <u>Save This Cart</u>. Your exhibits are not registered until you click <u>Check-out</u> and complete the registration process. You can begin a cart and <u>Check-out</u> any number of times.

## **Step 4. Confirm for Check Out**

Once you have reviewed all your entries and are satisfied, click the **Check-out** button to complete the process.

| Signature                                                                                                    |                                        |
|----------------------------------------------------------------------------------------------------|----------------------------------------|
| On-line submission of data requires that you agree and will abide with the terms as defined i<br>For a copy of these rules and regulations, please contact the fair office. | n the published rules and regulations. |
|                                                                                                    | ✓ Submit                               |
| l agree to the above statement (type 'YES' if you agree)                                                                                                    |                                        |

Type "Yes" in the red dashed box to indicate that you agree with your county fair rules and regulations.

| delow is a summary of your transaction. You should print a detailed version at this time for your reco | rds or include in any correspondence. |                           |
|----------------------------------------------------------------------------------------------------|---------------------------------------|---------------------------|
| Dan't forget to print!                                                                                 |                                       |                           |
|                                                                                                    | Transaction Summary for Sher          | man County Fair           |
|                                                                                                    | Confirmation<br>ID:                   | sherman-<br>8135120803265 |
|                                                                                                    | Total Exhibitors:                     | 1                         |
|                                                                                                    | Total Entries:                        | 2                         |
|                                                                                                    | Total Additional Items:               | c                         |
|                                                                                                    | Transaction Time:                     | 5/15/2018 12:08:03 PM     |
|                                                                                                    | Transaction Amount:                   | \$0.00                    |
|                                                                                                    | Transaction Payment:                  | \$0.00                    |
|                                                                                                    |                                       |                           |

Review your summary of entries. You may print and request an e-mail of the receipt. If everything is correct, click **Finish**. You are registered for county fair! You may review your previous transactions and view your profile by clicking on your name in

## the top right corner of the page.